日本衛生学会代議員選挙WEBシステム 選挙用パスワードの取得について

1) メール記載のURLまたはHP内 2017年度選挙のページより、下記Web選挙ページに アクセスしてください。

|       | ロヴイン                                          |
|-------|-----------------------------------------------|
| Web選挙 |                                               |
| 投票表入口 | (e-nat)にログインし、T会員登録情報)画面で<br>ご確認べださい。<br>ログイン |

2) 会員情報管理システム (e-naf) のログインページです。 会員番号、パスワードを入力してください。パスワードがわからない方は、5) へ進んでください。

| オンライン会員情報管理                    | 星システム 学会会員ページ                                                         |
|--------------------------------|-----------------------------------------------------------------------|
| ○一般社団法人日本衛生学                   | <u>م</u>                                                              |
| ロダイン<br>ロダイン[Log in]           |                                                                       |
| 会員書号<br>[Membership<br>number] |                                                                       |
| パスワード<br>[Password]            |                                                                       |
|                                | バスワードを変化を汚れ 二本ら[1] you forgot your password, click here.]>><br>全 ログイン |

3) 会員登録情報画面に入り、選挙用パスワードを取得してください。

| オンライン会員情報                    | 管理システム 学会会員ページ<br>学 ログアウト[Log out]<br>プパスワード変更<br>[Password change]                                                                                   |
|------------------------------|----------------------------------------------------------------------------------------------------|
| ● 一般社団法人日本衛生                 |                                                                                                    |
| 会費支払い状況確認                    | 2 会員登録情報                                                                                                    |
| トップ > 会員登録情報                 | COLEVI                                                                                                    |
| 会員登録情報[Register              | red membership information]                                                                                                    |
| 入会情報                         | ● 戻る[Back] ④ 修正 [Correction]                                                                                                    |
| 会員破別 [Type of<br>Membership] | 変更変れる場合は、 <u>各種変更申請</u> よび申請してください。<br>If you wish to change your membership information, make an<br>appropriate application for such a change.       |
| 会員番号                         |                                                                                                    |
| 選挙用パスワード                     |                                                                                                    |
| 入会年月日                        |                                                                                                    |
| 入会年度 [Year of<br>Membership] |                                                                                                    |
| 在会规规区分                       | 通常<br>変更される場合は、 <u>各種変更申請</u> より申請してください。<br>If you wish to change your membership information, make an<br>anoronidate application for such a change. |

4)Web選挙ページに、会員番号と選挙用パスワードを入力して、投票してください。

5) パスワードが分からない方は、「パスワードを忘れた方はこちら」をクリックして 下記画面にお進みください。

|   | ● 一般社団法人日本省                                                                                                  | 新生 <del>学会</del>                               |                                                                    |                                    |                                                            |                         |
|---|----------------------------------------------------------------------------------------------------|------------------------------------------------|--------------------------------------------------------------------|------------------------------------|------------------------------------------------------------|-------------------------|
|   | 日5-62                                                                                                    |                                                |                                                                    |                                    |                                                            |                         |
|   | ログイン[Log in]                                                                                                 |                                                |                                                                    |                                    |                                                            |                         |
|   | 会員番号<br>[Membership<br>number]                                                                               |                                                | )                                                                  |                                    |                                                            |                         |
|   | パスワード<br>[Password]                                                                                          |                                                |                                                                    |                                    |                                                            |                         |
|   |                                                                                                    |                                                | パスワードを忘れた方はこちら[If you                                              | forgot your password, click here.  | ]>>                                                        |                         |
|   |                                                                                                    | _                                              | 0                                                                  |                                    |                                                            |                         |
|   |                                                                                                    |                                                | <u>20</u> 042                                                      |                                    |                                                            |                         |
|   |                                                                                                    |                                                | <u>10</u> 745                                                      |                                    |                                                            |                         |
|   | オンライン会員情報管                                                                                                   | 理システム 学                                        | 金月ページ                                                              |                                    |                                                            |                         |
|   | オンライン会員情報管<br>の一般社団法人日本衛生:                                                                                   | 理システム <del>学</del> 経                           | <u> </u>                                                           | _                                  |                                                            | _                       |
|   | オンライン会員情報管<br>の一般社団法人日本衛生                                                                                    | 理システム <i>学</i> 会                               | 社会員ページ                                                             |                                    |                                                            | _                       |
|   | オンライン会員情報管<br>の一般社団法人日本衛生<br>パスワード再送[Passwor                                                                 | <mark>理システム 学</mark><br>学会<br>d retransmission | 1<br>1<br>1<br>1<br>1<br>1<br>1<br>1<br>1<br>1<br>1<br>1<br>1<br>1 |                                    |                                                            |                         |
| - | <b>オンライン会員情報管</b><br>の一般社団法人日本衛生<br>バスワード再送[Passwor                                                          | 理システム 学会<br>学会<br>d retransmission             | ▲ 2745)                                                            | 会員報号は、                             | 今回お送り                                                      | したメールに調                 |
| - | オンライン会員情報管<br>O 一般社団法人日本衛生<br>パスワード再送[Passwor<br>会員番号<br>[Membership<br>number]                              | <mark>理システム 学</mark><br>学会<br>d retransmission | <u>1074</u> 2<br><u> 計会員</u> ページ<br>n]                             | 会員番号は、<br>しています                    | - 今回お送り<br>(お名前の <b>横</b> )                                | したメールに加                 |
| _ | オンライン会員情報管<br>の一般社団法人日本衛生<br>パスワード商送[Passwor<br>会員番号<br>[Membership<br>number]<br>メールアドレス[E-mail             | 理システム 学<br>学会<br>d retransmission              | 1<br>1<br>1<br>1                                                   | 会員番号は、<br>しています<br>過挙案内の           | <ul> <li>今回お送り</li> <li>(お名前の横)</li> <li>メールを受け</li> </ul> | したメールに割                 |
|   | オンライン会員情報管<br>の一般社団法人日本衛士<br>パスワード再送[Passwor<br>会員番号<br>[Membership<br>number]<br>メールアトレス[E-mail<br>address] | 理システム <i>学社</i><br>学会<br>d retransmission      | ▶ 107450                                                           | 会員番号は、<br>しています<br>選挙案内の<br>ドレスを入: | - 今回お送り<br>(お名前の横)<br>メールを受け<br>カしてくださ                     | したメールに割<br>取られたメーノ<br>ハ |

6) ご登録のメールアドレス宛に、「仮パスワード」が配信されます。 会員管理システムのログイン画面に、会員番号と仮パスワードを入力してください.

| _ | オンライン会員情報管理システム 学会会員ページ<br>ロー検討団法人日本衛生学会                            |
|---|---------------------------------------------------------------------|
|   | пи <i>к</i> .                                                       |
|   | ロジョン<br>  ロジョイン[Log in]                                             |
|   | 会員器号 会員器号を入力してください [Membership number]                              |
|   | パスワード<br>[Password] 仮パスワードを入力してください                                 |
|   | パロウードを変化と対比になら[If you forgot your password, dick here,]>><br>通 ログイン |

7) パスワード設定画面です。 任意のパスワードを設定してください。

| ● 一般社団法人日本衛生               |                                                                                    |
|----------------------------|------------------------------------------------------------------------------------|
| バスワード変更                    |                                                                                    |
| 会員番号                       | 会員番号を入力してください                                                                      |
| 初回パスワード                    | 仮パスワードを入力してくださ     バスワードに使用できる文字は、半角英数字(A~Z. a~Z. 0~9)と半角記号です。     ら文字以上で入力してください。 |
| 新バスワード                     | 任意のパスワードを入力してくださ                                                                   |
| 新バスワード <mark>(</mark> 再入力) | <b>確認用に再入力してください。</b>                                                              |

8)→3) 会員登録情報画面に入り、選挙用パスワードを取得してください。